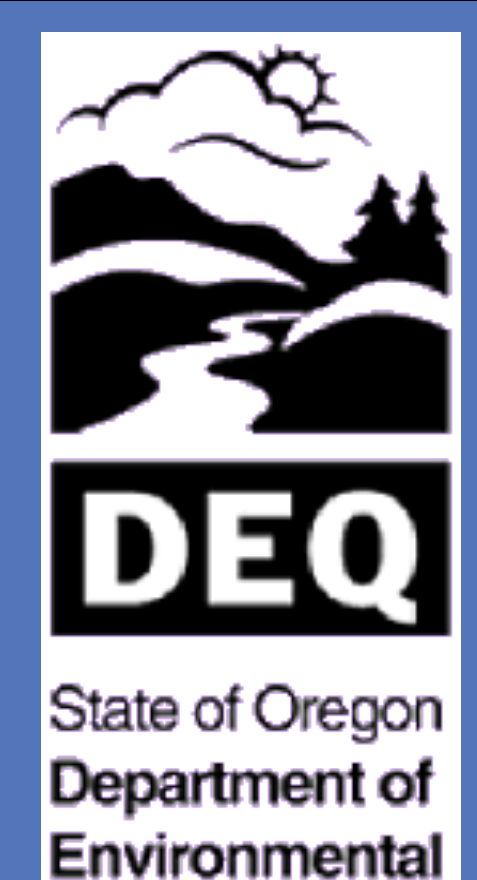

Quality

A

epa

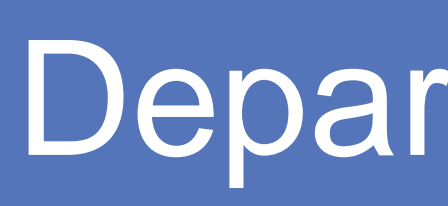

# Abstract

This study focused on the Lower Clackamas River Watershed and what, if any, impact that pesticides used for agricultural purposes have on aquatic and human life. Because salmon are an important part of the aquatic ecosystem of the Clackamas River Watershed, we included the potential effects of pesticides on salmon. We examined the pesticides that have been found in samples by the Oregon Department of Environmental Quality (DEQ) over a two year period. DEQ, along with other governmental agencies, provided information as to what the suggested benchmarks of pesticides are, if those benchmarks have been exceeded, and what effects these results may have on the aquatic life, salmon population and the human health of the Lower Clackamas River Watershed.

### Background

Due to the large agricultural industry and increasing urbanization within the Clackamas River Watershed, does the usage of pesticides pose a danger to human, salmon, and aquatic life (invertebrates and plants) in the Clackamas River Watershed? The first step was to research the non-regulatory "guidance" benchmark levels by the Environmental Protection Agency (EPA). The following information shows various concentration levels that are suggested by the EPA to help assess potential impacts on Human Health and Aquatic Life. Because the DEQ data is shown in ng/L (nanograms per liter), this data has been converted from µg/L (micrograms per liter) to ng/L. It should be noted that the lowest benchmark for Dichlobenil by the USEPA is 30 ug/L for vascular plants. 2,6-Dichlorobenzamide (commonly known as BAM) is the degradate of Dichlobenil and Fluopicolide. The European Union (EU) has de-authorized the use of Dichlobenil (parent) and 2,6-Dichlorobenzamide (degradate) since 2008 (EC149) due to Human Health and Environmental concerns. Aquatic Life Benchmarks of Various Pesticides (ng/L – nanograms per liter)

|                      | Fish      |           | Invertebrates |            | Nonvascular<br>Plants | Vascular<br>Plants |  |
|----------------------|-----------|-----------|---------------|------------|-----------------------|--------------------|--|
| Pesticide            | Acute     | Chronic   | Acute         | Chronic    | Acute                 | Acute              |  |
| Diuron               | 200,000   | 26,400    | 80,000        | 200,000    | 2,400                 | 15,000             |  |
| Glyphosate<br>(AMPA) | 2,150,000 | 1,800,000 | 26,600,000    | 49,900,000 | 12,100,000            | 11,900,000         |  |

| Simazine                                                                                                    | 3,200,000 |  | 500,000 |  | 2.,240 | 140,000 |
|----------------------------------------------------------------------------------------------------|-----------|--|---------|--|--------|---------|
| ure1. Chart displaying various pesticide benchmarks for aquatic life in ng/L. This data came from the EPA and was converted to maintain the |           |  |         |  |        |         |

#### Human Health-Based Screening Levels for Evaluating Water-Quality Data (HBSLs) are non-enforceable water-guality benchmarks that can be used for one of the following: (1) supplement U.S. Environmenta

| Protection Agency (USEPA) Maximum Contaminant Levels (MCLs) and Human Health Benchmarks for Pesticides (HHBPs), (2) determine whether contaminants found i surface-water or groundwater sources of drinking water may indicate a potential human-health concern, or 3) help prioritize monitoring efforts.<br>HBSL values current as of June 30, 2014<br>USEPA Benchmarks |                      |                |                         |                   |                                                |             |                                             |
|----------------------------------------------------------------------------------------------------|----------------------|----------------|-------------------------|-------------------|------------------------------------------------|-------------|---------------------------------------------|
|                                                                                                    | Chemical Name        | Chemical Class | MCL (ng/L) <sup>b</sup> | Chronic Noncancer | Carcinogenic HHBP                              | Noncancer   | Cancer HBSL                                 |
|                                                                                                    |                      |                |                         | HHBP ng/L)        | (10 <sup>-6</sup> to 10 <sup>-4</sup> ) (ng/L) | HBSL (ng/L) | (10 <sup>-6</sup> to 10 <sup>-</sup> (ng/L) |
|                                                                                                    | Diuron               | Pesticide      | N/A                     | N/A               | N/A                                            | 20,000      | 2,000-200,000                               |
|                                                                                                    | Glyphosate<br>(AMPA) | Pesticide      | 700                     | N/A               | N/A                                            | N/A         | N/A                                         |
|                                                                                                    | Simazine             | Pesticide      | 4,000                   | N/A               | N/A                                            | N/A         | N/A                                         |

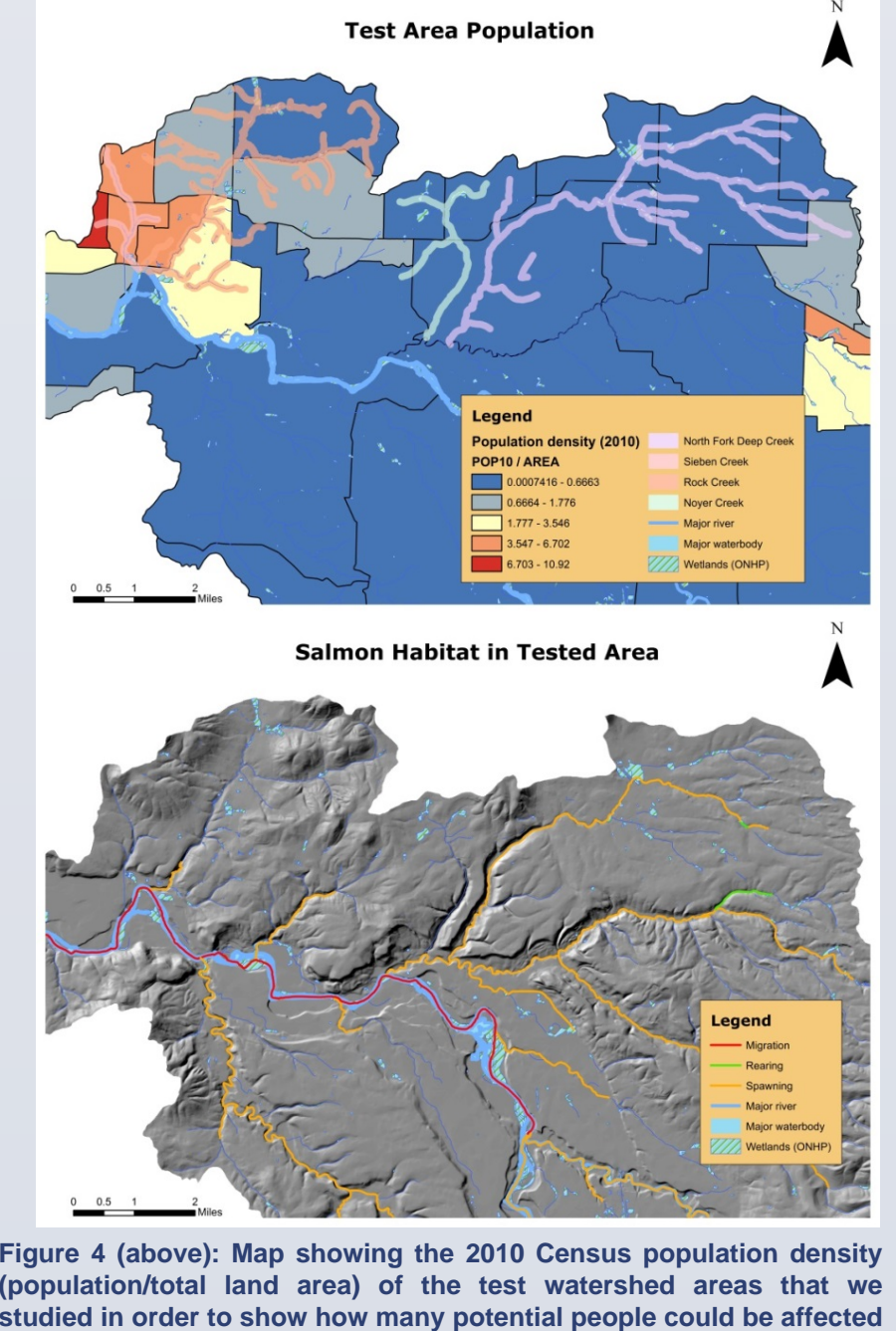

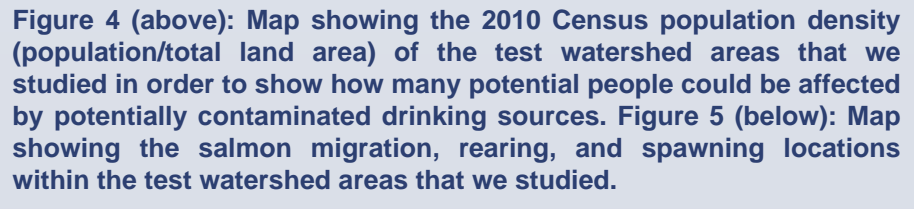

(left): Time series graph

eneral Electric.

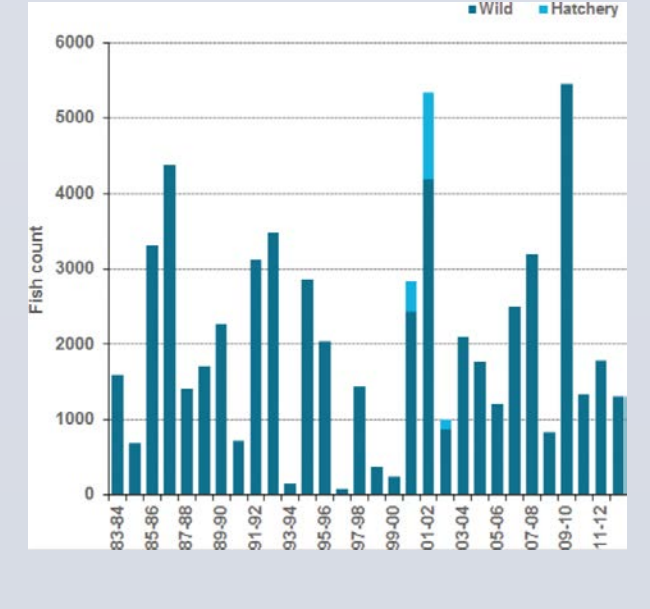

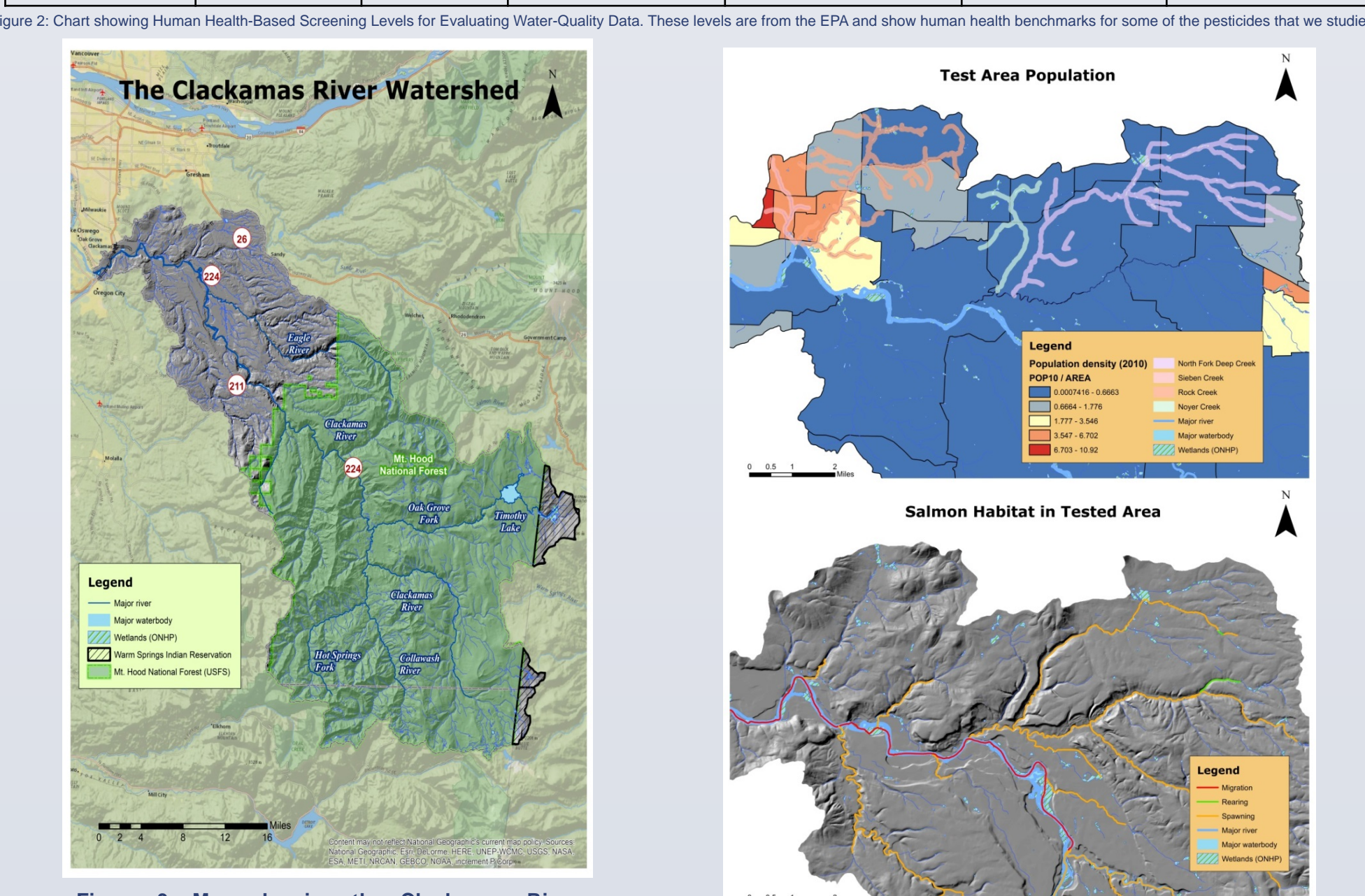

showing the Clackamas River Natershed. It is located in Clackamas County, in the state of Oregon and encompasses 933 square niles, serving approximately 300,000 people.

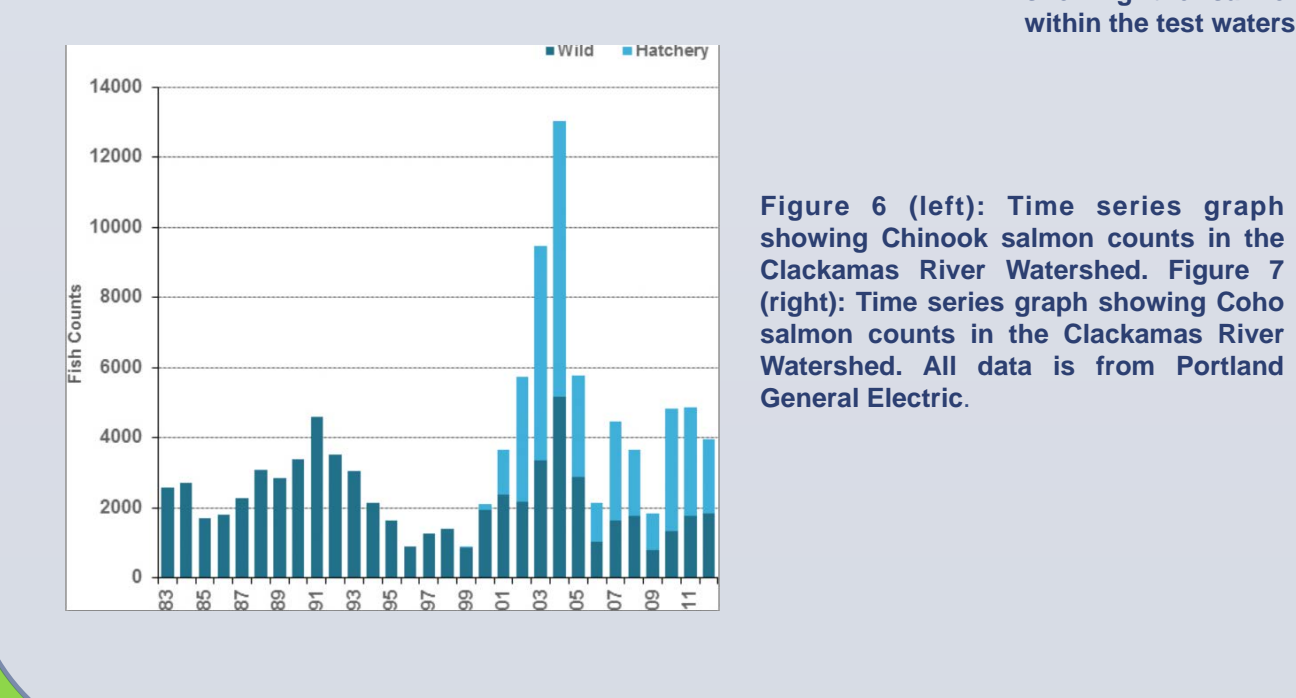

# Dangers of Pesticides in the Lower Clackamas River Watershed Laura Zanolli and Nicole Chase Department of Geography, Portland State University, Portland, Oregon, USA

# Materials & Methodologies

The datasets used were: a 10 meter DEM, slope and hillshade rasters, a Forest Service boundary for Mt. Hood National Forest, Warm Springs Indian Reservation boundary, boundaries for Marion and Clackamas counties, US Census Bureau 2010 census, which was clipped to the Clackamas River Watershed, taxlot boundaries, roads, rivers, streams, major water bodies, wetlands, place names and annotation, soils and geology, a raster land use cover file, pesticides sample data from DEQ, and 4 kilometer resolution atmospheric data for the test years of 2013 and 2014. The land use raster dataset was converted to polygons, and was then spatially joined with the taxlot layer. The streams in the test areas were selected by attribute and then spatially joined with the soils and geology layer. The taxlot layer was later joined with the two aforementioned layers in order to create a make a have a large layer depicting the individual taxlot, landuse, streams, soils and geology layers. A 300 feet buffer, which is the EPA guideline for the use of pesticides, was added along the stream layer. The DEQ data was supplied with results displayed with X,Y data, which was then converted to a layer. The pesticide maps were generated by runoff, which was found to be a direct correlation to the soil type, and the crop type lying within the 300 foot buffer zone in order to create a visual map of the possible source areas of pesticide use. The DEQ site results are measured downstream from these areas. The atmospheric data was generated by overlaying precipitation and mean temperature raster data over the tested watershed areas of the Clackamas River Watershed. The rasters were downloaded from Oregon State University's PRISM Climate Group. Because there wasn't a complete 2014 dataset, the 8 raster files (from January through August) were downloaded and then inserted into ArcGIS. The Raster Calculator tool was used to accurately add these raster files in order to achieve a total mean temperature raster that would be suitable for this study.

## **Atmospheric Results**

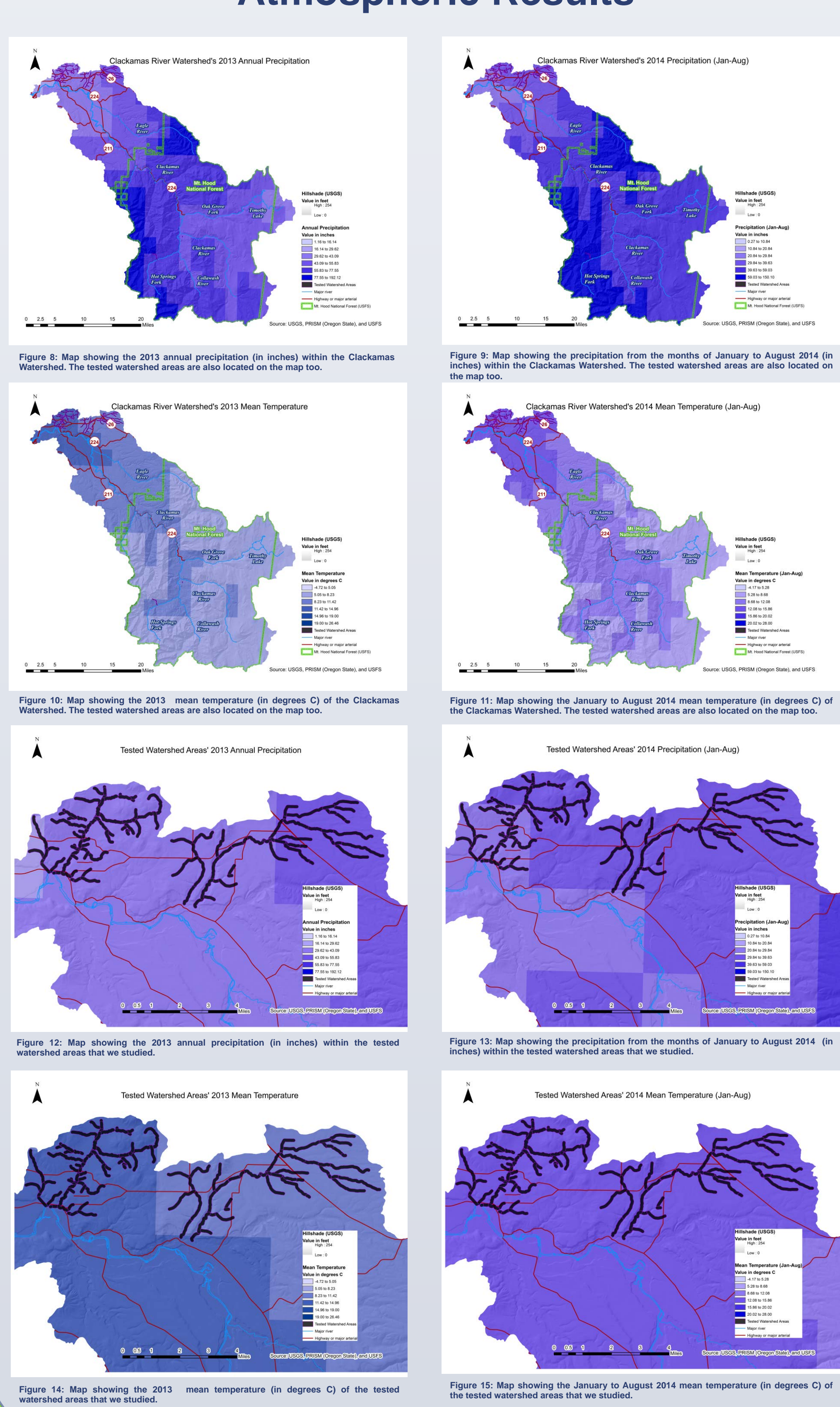

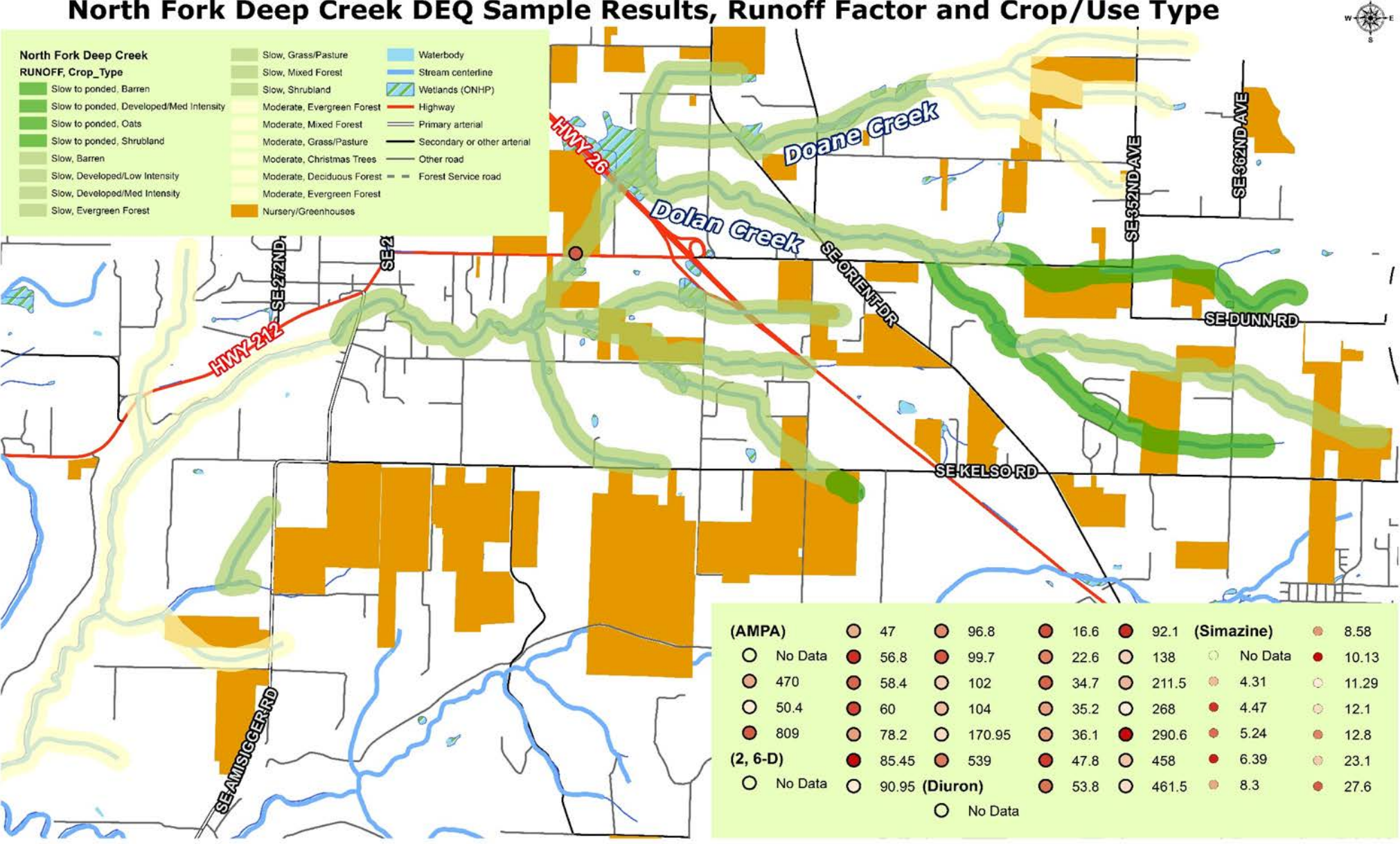

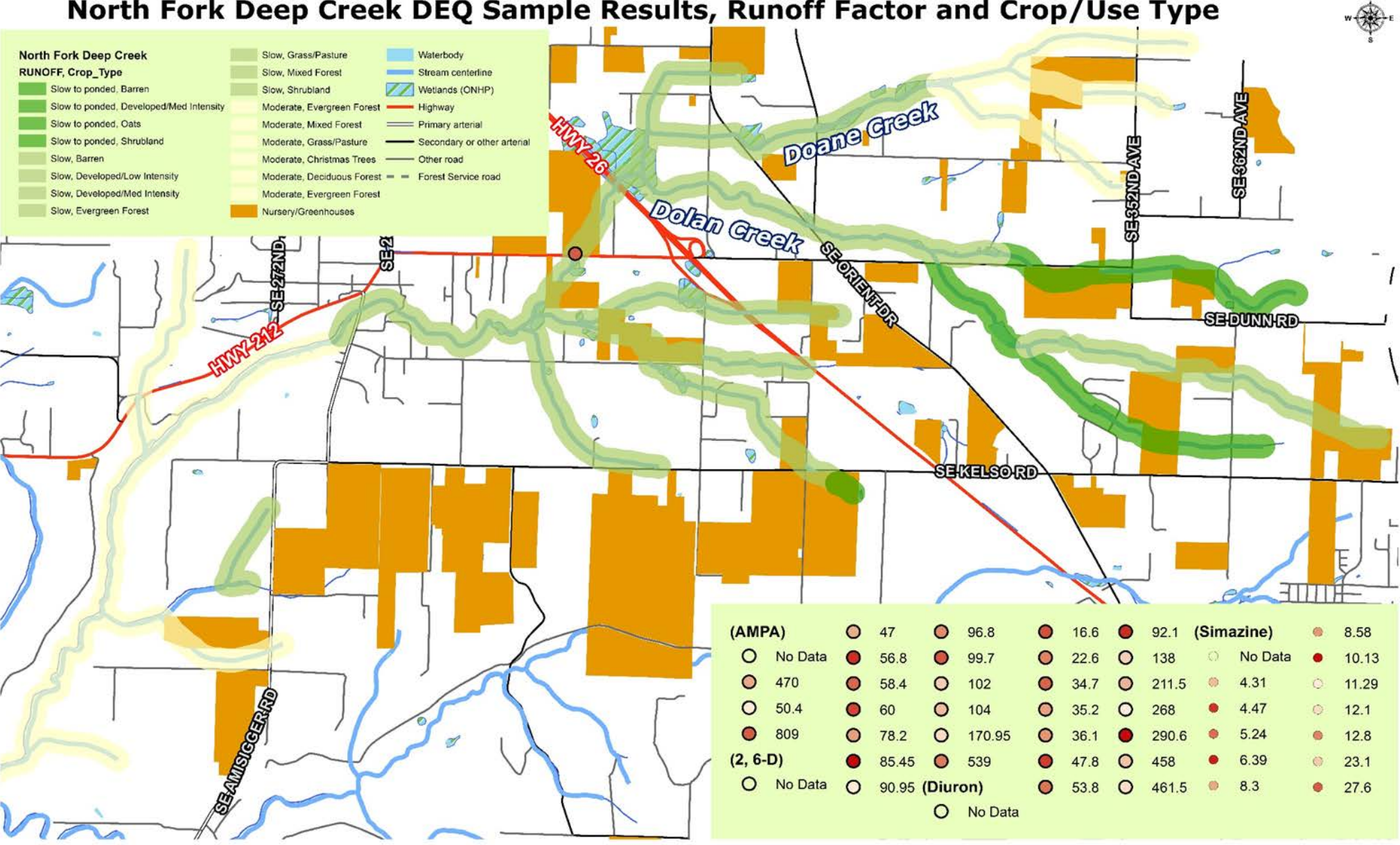

Figure 16: This map shows the DEQ sample results for the pesticides AMPA, 2,6-D, Diuron and Simazine in the North Fork Deep Creek watershed with the runoff factors and crops/use that affect this

(2, 6-D)

## **Pesticide Results**

Creek, and Sieben Creek during the periods of April to November 2013, and April to October 2014. The results are based on the pesticides that had a 75% or more detection frequency which are: 1) 2.6-Dichlorobenzamide (2.6-D and Dichlobenil) – Brands: BAM, Barrier – used for: orchards, nurseries, woody 2) Aminomethylphosphonic Acid – (AMPA and Glyphosate) – Brands: Roundup, Rodeo. Accord – used for: broad leaf weeds, grasses

3) <u>Diuron – Brands: Karmex, Direx – used for: broad leaf weeds, grass and brush control</u> 4) Simazine – Brands: Acclaim, Princep – used for: broad leaf weeds, grasses, berries, nurseries

North Fork Deep Creek DEQ Sample Results, Runoff Factor and Crop/Use Type

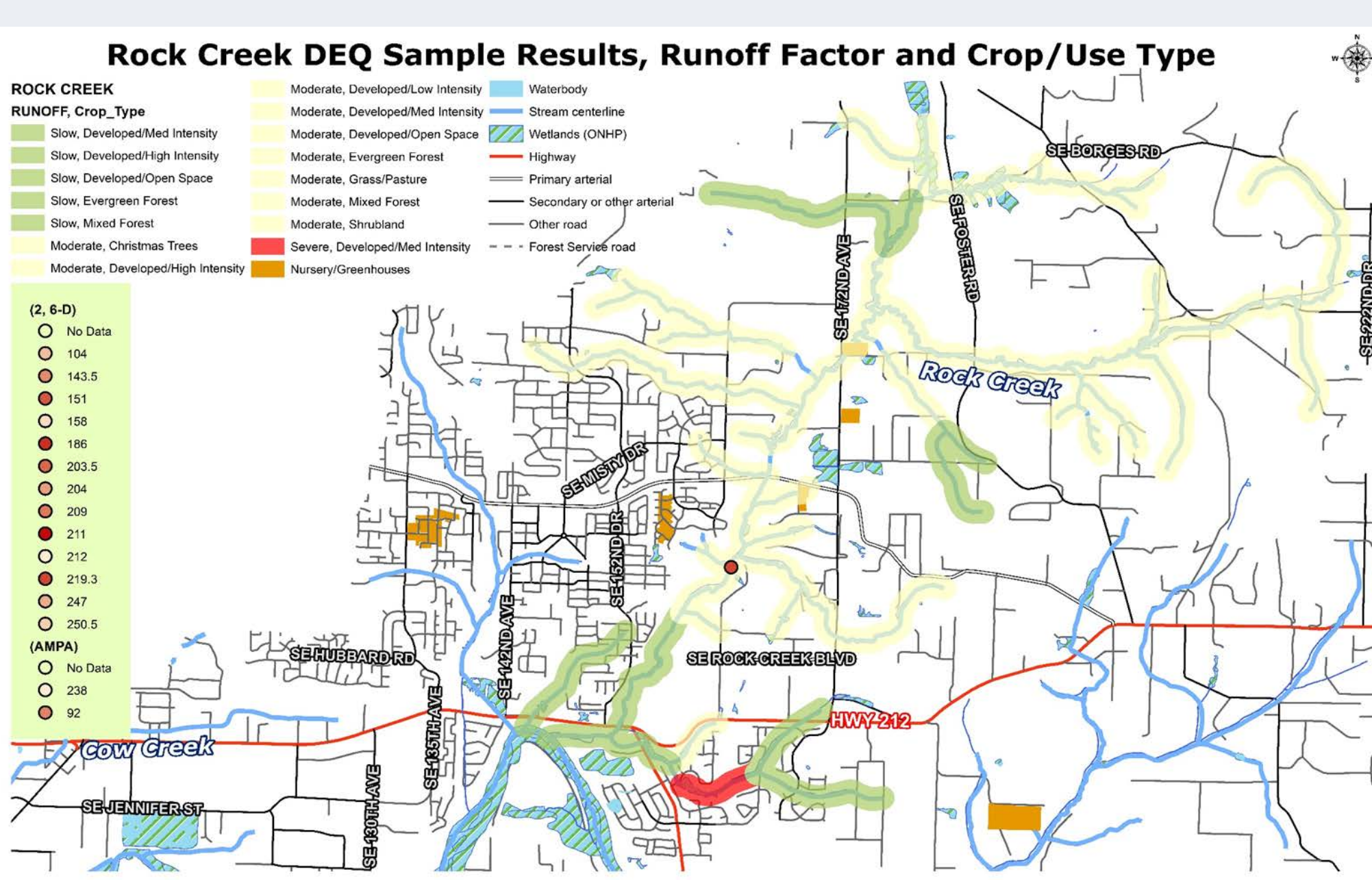

#### Sieben Creek DEQ Sample Results, Runoff Factor and Crop/Use Type

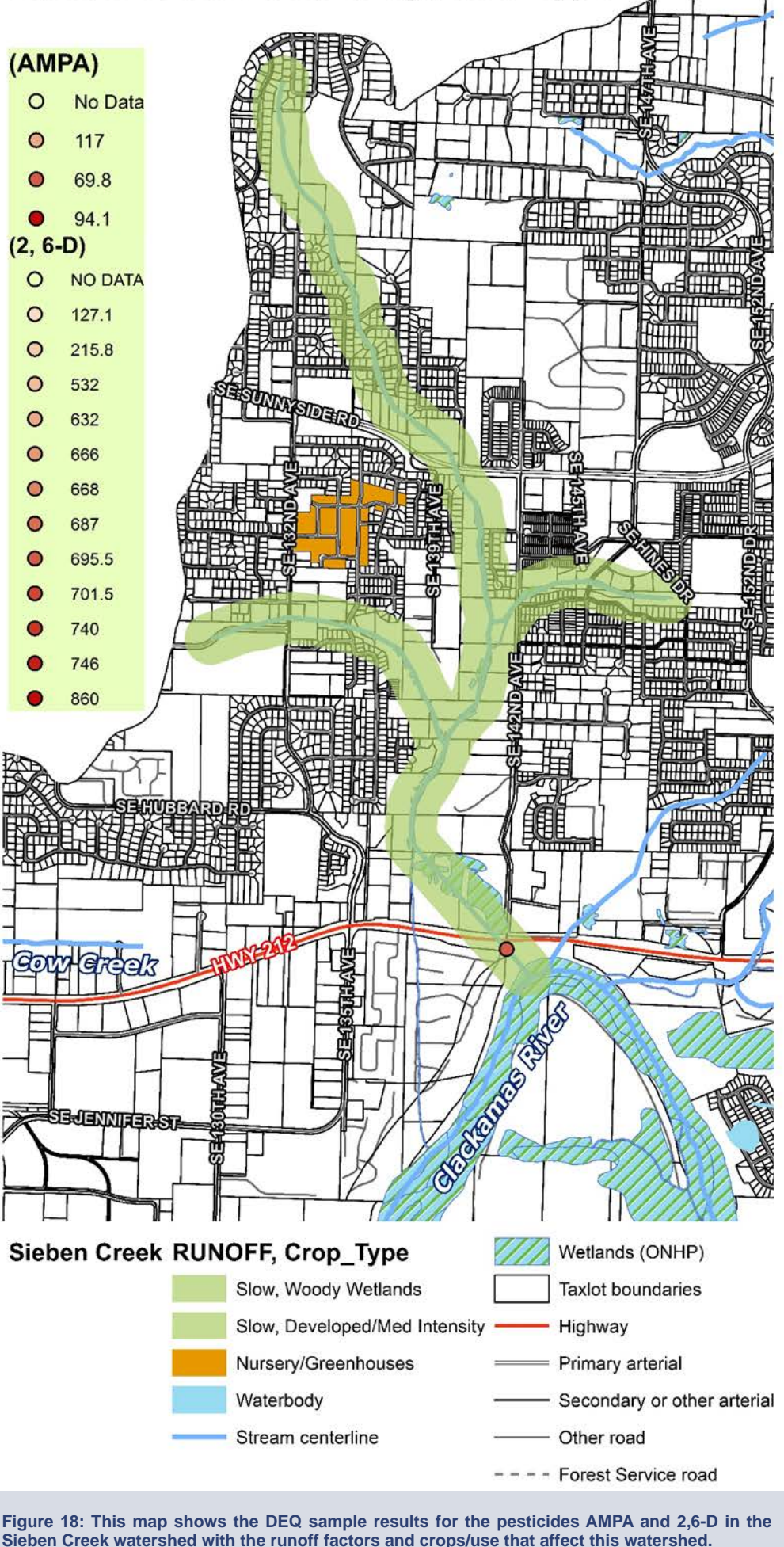

Noyer Creek DEQ Sample Results,

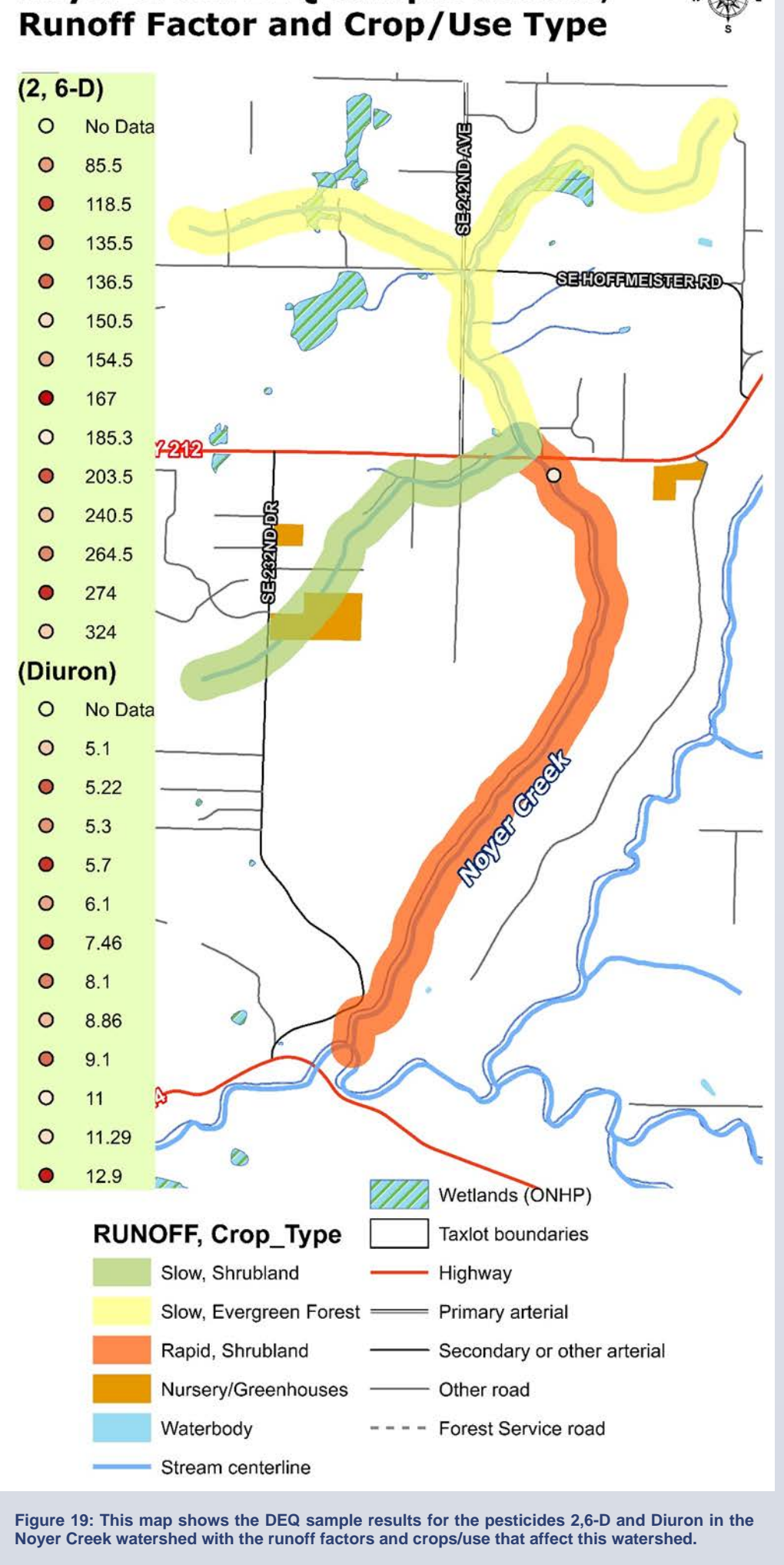

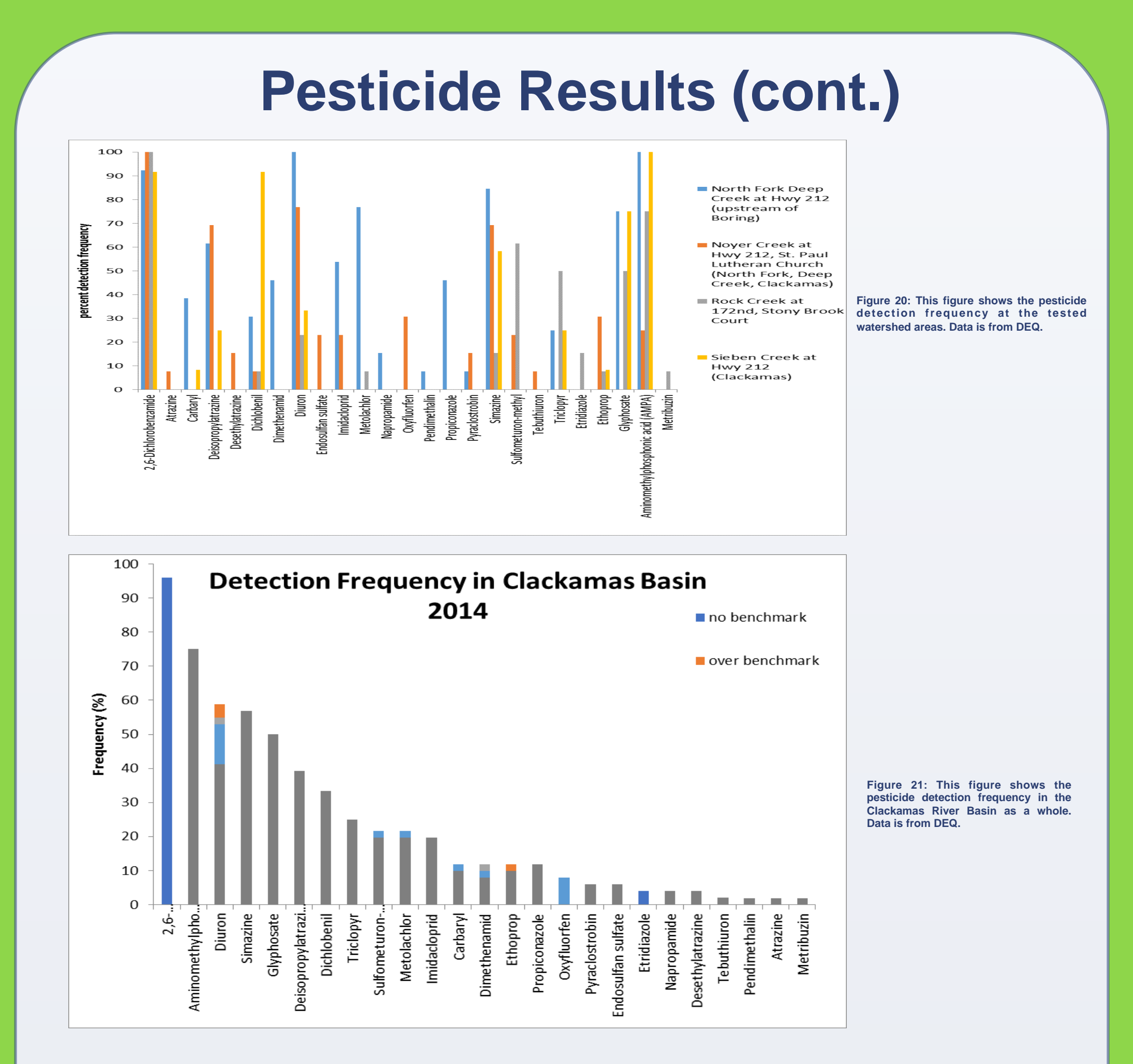

While the test results show that there is a definite presence of pesticides in the Lower Clackamas River Basin of Oregon, the overall health of the watershed due to pesticides remains a question. This was not a full or comprehensive study and the nature of different pesticides as a mixture is very complex. At this time only a small percentage of the Clackamas River watershed is being monitored and therefore the health of the watershed as a whole is largely unknown. Atmospheric data seems to show some level of statistical significance, and the long-term effects of pesticides on humans, fish, invertebrates and plant life should be studied further. Naturally, there is room for improvement through better education and increased vigilance in the usage of pesticides. It is noted that although the water treatment plant is further downstream on the Clackamas River from these test sites and removes the majority of the pesticide traces from the water, there are still very low levels of Diuron (classified by the EPA as a "known or likely carcinogen") and other chemicals being detected in treated water.

Clackamas River Water Providers; Environmental Protection Agency; Metro RLIS; National Agricultural Statistic Service; National Hydrography Dataset; Natural Resources Conservation Services; Oregon Department of Environmental Quality; Oregon Department of Fish and Wildlife; Oregon National Hydrological Plan; Oregon State University; Portland General Electric; PRISM Climate Group at Oregon State University; United States Census Bureau; United States Department of Agriculture; United States Forest Service; United States Geological Survey

The authors would like to thank the Department of Geography and Dr. Geoffrey Duh for his assistance and guidance of the project, Kevin Masterson and Julia Crown of the Oregon Department of Environmental Quality for their knowledge of pesticide data and advice, and Kurt Carpenter of the United States Geological Survey for his knowledge and advice on monitoring programs. Special thanks to Steven Riley of the Oregon Department of Agriculture for his guidance on the science involved with human health and aquatic life concerns.

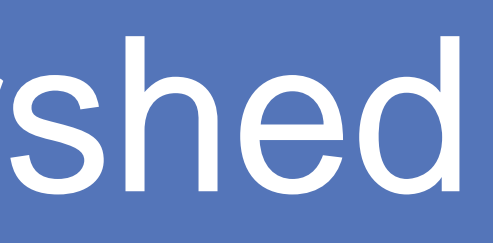

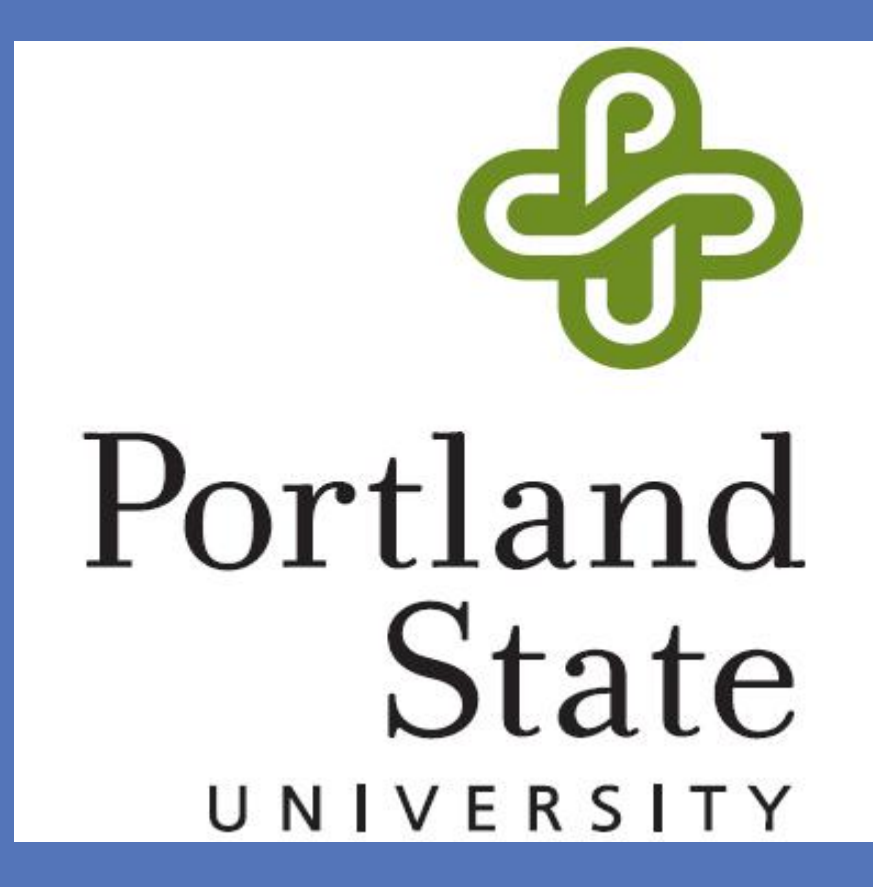

# Conclusions

## Resources

#### Acknowledgements